## Deloitte.

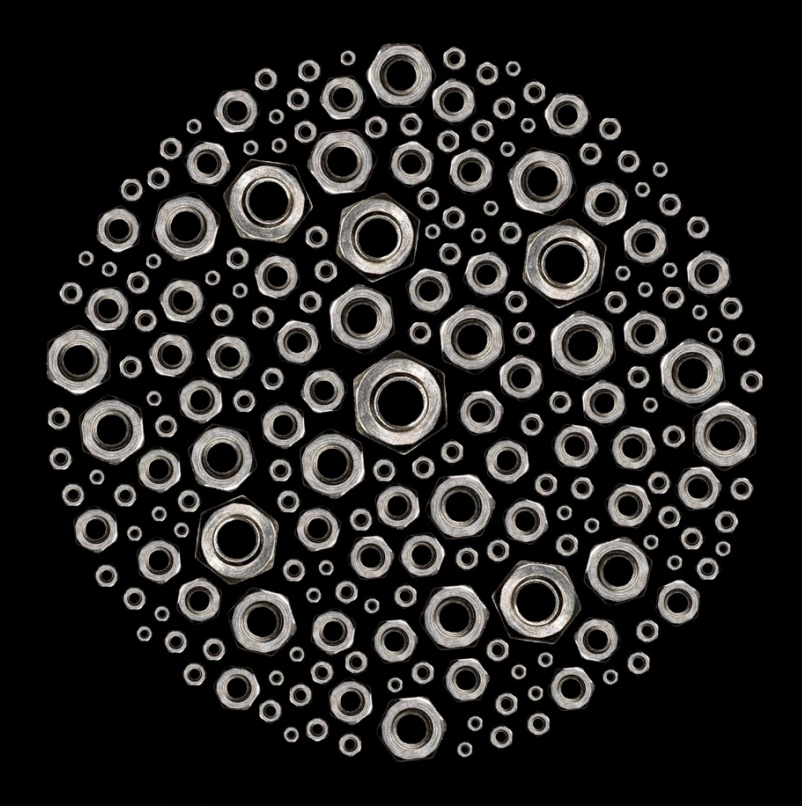

## Government and Public Services (GPS) Vendor Portal Vendor Registration User Guide

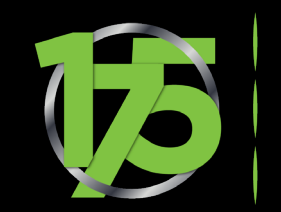

MAKING AN IMPACT THAT MATTERS Since (845

Last Updated: 02/13/2023

# Deloitte.

### **GPS Vendor Portal**

#### **IMPORTANT NOTICE**

TO: Deloitte's GPS Practice Vendors

As part of our due diligence to pre-qualify vendors for potential award of subcontracts/Purchase Orders under US GPS Contracts, Deloitte GPS must gather information about its vendors to assess responsibility and eligibility for award. To accomplish this, we require Deloitte GPS vendors to complete the Prospective Vendor Questionnaire (PVQ).

Any vendor who desires to be considered for award must complete a PVQ within Deloitte's GPS Vendor Portal. Completion of the PVQ does not constitute approval of a company as a Deloitte GPS vendor, nor does it obligate Deloitte GPS to solicit requests for proposal/quotation. Deloitte GPS will use the information provided within the PVQ to evaluate and match a company to potential work as a Deloitte GPS vendor. All electronic communication from the Deloitte GPS Vendor Portal will only come from email addresses which contain the "@deloitte.com" domain.

Please note that in accordance with 15 U.S.C. 645 (d), any person who misrepresents a company's status as a small business concern in order to obtain a contract to be awarded under the preference programs established pursuant to sections 8(a), 8(d), 9, or 15 of the Small Business Act or any other provisions of Federal Law that specifically references section 8(d) for a definition of program eligibility, shall (1) be punished by imposition of a fine, imprisonment, or both; (2) be subject to administrative remedies, including suspension and debarment; and (3) be ineligible for participation in programs under the authority of the Act.

### Contents

| <u>Overview</u>                                                      | <u>4</u>  |
|----------------------------------------------------------------------|-----------|
| Registration                                                         | <u>Z</u>  |
| Vendor Portal Registration                                           | <u>8</u>  |
| CIAM Registration                                                    | <u>11</u> |
| <u>Create Password</u>                                               | <u>13</u> |
| <u>Select Language</u>                                               | <u>13</u> |
| <ul> <li>Set up Multifactor Authentication (MFA)</li> </ul>          |           |
| - <u>Authenticator App MFA</u>                                       | <u>14</u> |
| - <u>Mobile Phone MFA</u>                                            | <u>15</u> |
| <u>Forgot Password</u>                                               | <u>17</u> |
| <ul> <li><u>Reset Password</u>, MFA and Other Information</li> </ul> | <u>18</u> |
| Where to Get Help?                                                   | <u>20</u> |

### Overview

#### **Vendor Portal Registration Process**

All vendors that wish to establish a profile in the centralized vendor repository for Deloitte's Government and Public Services (GPS) practice need to register in the GPS Vendor Portal. The following is an overview of the steps vendors must take to access and use the portal:

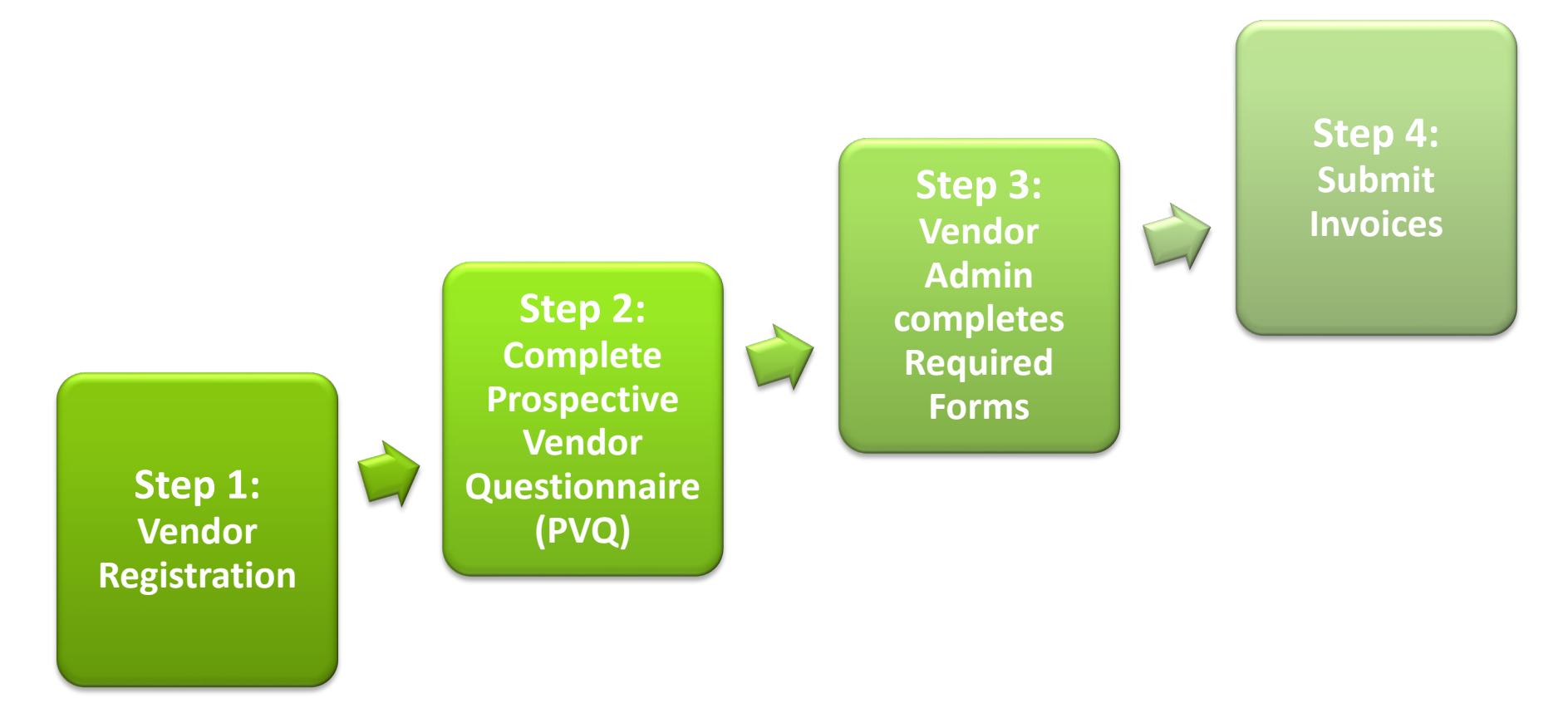

## Overview (cont'd)

The following provides a detailed introduction to the GPS Vendor Portal:

 $\Rightarrow$ 

#### 1. Register

All vendors wishing to access the Deloitte GPS Vendor Portal must register via the <u>GPS</u> <u>Vendor Portal Registration</u> process. Once approved, registered vendors will receive an email from <u>GPSWorkflowhelp@deloitte.com</u> to establish a password and Multi-factor Authentication.

- Ensure the first person to register for your organization is able to provide detailed, business-specific information as they will be assigned the Vendor Administrator (Vendor Admin) role and will maintain your organization's portal profile and user access.
- Following initial registration, additional registrants can be assigned as either a Vendor Admin or Vendor User by your Vendor Admin.

#### 2. Complete PVQ

The Prospective Vendor Questionnaire (PVQ)

establishes a Vendor Profile and serves as a capability and representation reference for Deloitte GPS Subcontracts & Purchasing and the Office of Small Business Programs. Only one (1) PVQ needs to be completed by a vendor. The individual who completes the PVQ will serve as the Vendor Admin, maintaining the vendor's user site access, organization profile, and other vendor-specific requirements. Any vendor interested in a relationship with Deloitte GPS can complete a PVQ. However, a vendor that wants to perform on a Deloitte subcontract and invoice must complete a PVQ.

#### 3. Vendor Admin: Profile & Forms

Once a **Vendor Admin** is established for your organization, this Vendor Admin will grant Portal access to other representatives in the organization. These approved representatives may include individuals from the billing department, contracts team, vendor approved contractors, or others as decided by the vendor. The Vendor Admin is able to perform various actions via the GPS Vendor Portal: update organization information, complete various forms such as Representation & Certifications, Certificates of Insurance, Adequacy of Accounting Surveys, and perform other administrative duties.

#### 4. Submit Invoices

 $\Rightarrow$ 

Vendor Admins can either submit electronic invoices and 75% notifications themselves or they can approve and delegate this task to those in the Vendor User role.

### Overview (cont'd)

### **Vendor Roles**

- **Vendor PVQ**—This temporary role is for the first registrant of an organization who will complete and submit the initial Prospective Vendor Questionnaire (PVQ). Once the PVQ is approved, this user will be promoted to the Vendor Admin.
- **Vendor Administrator**—A Vendor Admin is responsible for managing their organization's profile, form submissions, user management (including approving new user requests), and can submit invoices.
- **Vendor User**—A Vendor User supports the Vendor Admin in submission of invoices and 75% Notifications. A Vendor User can be promoted to Vendor Admin by their existing Vendor Admin.
- **No Access**—A user who no longer requires access to the portal should be assigned this role.

| Responsibilities                                        | Vendor<br>PVQ | Vendor<br>Admin | Vendor<br>User |
|---------------------------------------------------------|---------------|-----------------|----------------|
| Register in GPS Vendor Portal                           | Yes           | Yes             | Yes            |
| Complete initial Prospective Vendor Questionnaire (PVQ) | Yes           |                 |                |
| View Vendor Profile                                     |               | Yes             | Yes            |
| Edit Vendor Profile                                     |               | Yes             |                |
| Submit/Update/Renew Representations and Certifications  |               | Yes             |                |
| Submit/Update/Renew Certificates of Insurance           | Yes           |                 |                |
| Submit/Update/Renew Adequacy of Accounting              |               | Yes             |                |
| Submit 75% Notifications                                |               | Yes             | Yes            |
| Complete Property Survey                                |               | Yes             |                |
| Review submitted forms and attachments                  |               | Yes             | Yes            |
| Manage Users for your Vendor Account                    |               | Yes             |                |
| Accept/Reject Vendor User Requests                      |               | Yes             |                |
| Submit e-Invoices                                       |               | Yes             | Yes            |

### Registration

Access to the GPS Vendor Portal requires two one-time only registrations:

- GPS Vendor Portal: All vendors desiring to do business with Deloitte, wanting to complete contractual documentation and invoice must register in the GPS Vendor Portal. The Portal also allows Deloitte engagement teams to search for current and prospective vendors for potential opportunities.
- CIAM: Client User Identity and Access Management (CIAM) provides a single authentication experience for all the Deloitte applications vendors use. This will result in a simplified login; and for those with access to more than one Deloitte application, it will provide a single email, password, and MFA method.

### **GPS Vendor Portal Registration**

#### How to register?

1. Access Deloitte GPS Vendor Connect

or

Copy/paste this URL into your browser: <a href="https://vendorconnect.gps.deloitte.com">https://vendorconnect.gps.deloitte.com</a>

2. Click on **Register** under the **GPS Vendor Portal** tile

#### Key points to remember:

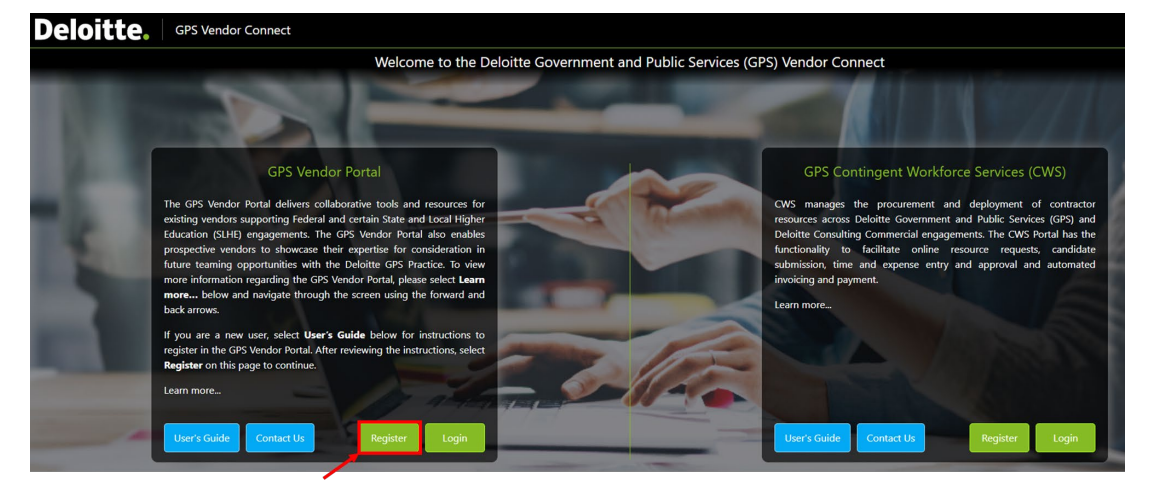

- **\*\*** Only users from non-US Deloitte member firms may register using their Deloitte email address.
- Register with your organization's 9-digit DUNS number. The DUNS number is used to align additional registrants from your organization to your GPS Vendor Portal record. <u>All vendors are required to have a</u> <u>DUNS number, unless you are self-employed or a 1099</u>. *However, there is a 30-day grace period for international vendors to obtain a DUNS number.* If your organization does not have a DUNS number, search the internet for <u>Dun & Bradstreet</u> and locate the *D-U-N-S Number* section for instructions on obtaining a DUNS number. For international vendors, select the globe symbol to locate your country's Dun & Bradstreet office/process.
- After registration, you will receive an email from <u>GPSWorkflowhelp@deloitte.com</u> directing you to establish a password and Multi-Factor Authenticator for security purposes.
- If you are the first registrant from your organization, you will be required to complete your Prospective Vendor Questionnaire (PVQ) upon your first login. After the PVQ is approved, your role will be established as Vendor Admin.

### GPS Vendor Portal Registration (cont'd)

1. Enter your business email address.

\*\* Note to Vendors: DO NOT USE a Deloitte email address. Enter your company email address to register in the GPS Vendor Portal. Private email domains, such as Gmail, Yahoo, Yandex, Protonmail, etc. are not recommended to be used if your company has its own domain.

2. If you have already registered, you will receive a message that your email exists in our system. If this occurs, click on the **Cancel** button then click **Login** on the landing page.

| E-mail Address                              |                                                              |                                     |                                         |         |
|---------------------------------------------|--------------------------------------------------------------|-------------------------------------|-----------------------------------------|---------|
| Enter your en<br>• Vendors: P<br>email addr | <b>nail address</b><br>Tlease do not use<br>ress and complet | a Deloitte email<br>e the Vendor Re | address. Enter your<br>gistration form. | company |
| • Deloitte er                               | mployees: Please                                             | e click <u>here</u> to Log          | gin.                                    |         |
|                                             |                                                              |                                     |                                         |         |

### GPS Vendor Portal Registration (cont.)

#### **Registration Tips**

Required fields are in red text

- 3. Enter your First Name, Last Name, Job Title/Position, and Contact Phone
- 4. Enter your 9-digit DUNS # (no dashes)
  - All vendors are required to have a DUNS number, unless you are selfemployed or a 1099. International vendors have a 30-day grace period.
  - If your organization does not have a DUNS number, search the internet for <u>Dun & Bradstreet</u> and locate the D-U-N-S Number section for instructions on obtaining a DUNS number. For international vendors, select the globe symbol to locate your country's Dun & Bradstreet office.
  - For international vendors without a DUNS number, self-employed or 1099 vendors, select the check box below the DUNS # field.
- 5. After completing all fields, the Register button will activate; Click on **Register**.
- 6. You will see a confirmation message on the screen.

## **Reminder:** The first person to register must be able to complete the Prospective Vendor Questionnaire (PVQ)

| (        |
|----------|
| (        |
|          |
|          |
|          |
| (        |
|          |
| ant (IC) |
|          |
|          |

#### **Important Note:**

After your registration is approved, you will receive an email with a link to activate your CIAM registration account. The email will be sent <u>GPSWorkflowhelp@deloitte.com</u>. Once you receive the email, follow the instructions to activate your account.

Copyright  $\ensuremath{\mathbb{C}}$  2023 Deloitte Development LLC. All rights reserved.

### **CIAM** Registration

Once you receive the email from <u>GPSWorkflowhelp@deloitte.com</u>, set up your CIAM registration as instructed below. You will need your mobile phone to complete this process.

- 1. Access <u>GPS Vendor Connect</u> and click **Login** under the **GPS Vendor Portal** tile.
- 2. Enter your email address at the Sign In screen and select Next.
- 3. A screen appears briefly informing you that you will be taken to the sign-in page.
- 4. At the sign-in page, text indicates that an email has been sent to your inbox with instructions to activate your account.
  - If you select **Continue**, a notice appears informing you that an activation email was sent to your inbox.
  - Check your inbox for an email from <u>GPSWorkflowhelp@deloitte.com</u> with the subject "**Your account needs to be activated**".

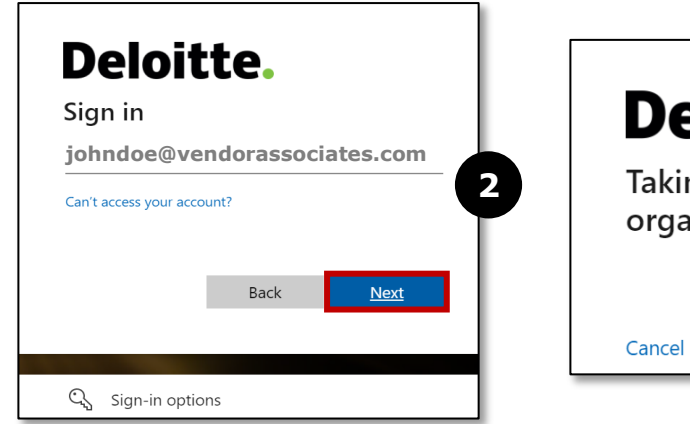

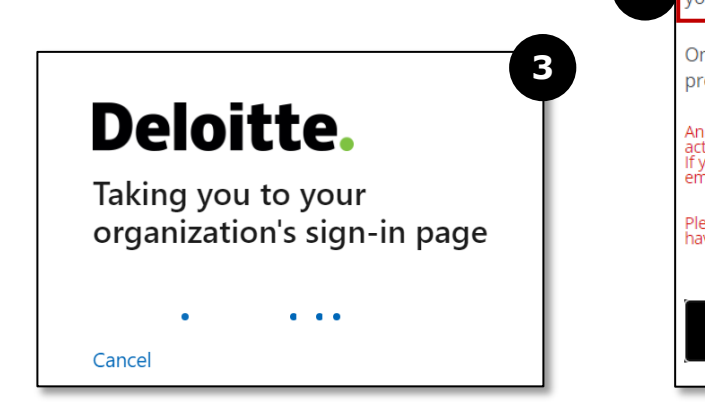

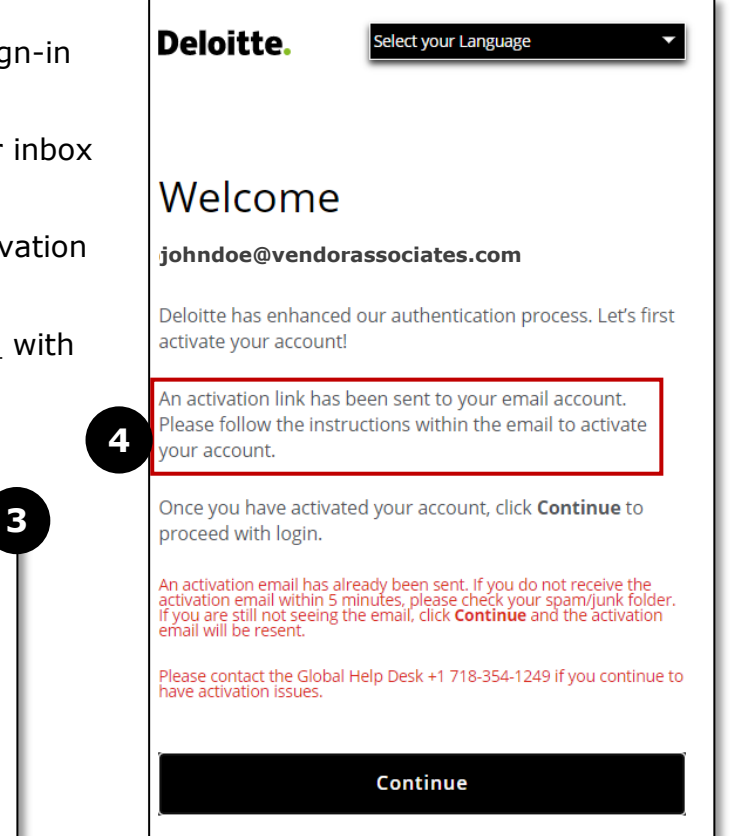

Copyright © 2023 Deloitte Development LLC. All rights reserved.

Per the notice on the previous page, an email from <u>GPSWorkflowhelp@deloitte.com</u> is sent to your inbox. If the message does not appear within five (5) minutes, check your spam/junk folder. If the email is not received, contact the Global Help Desk at +1 718-354-1249.

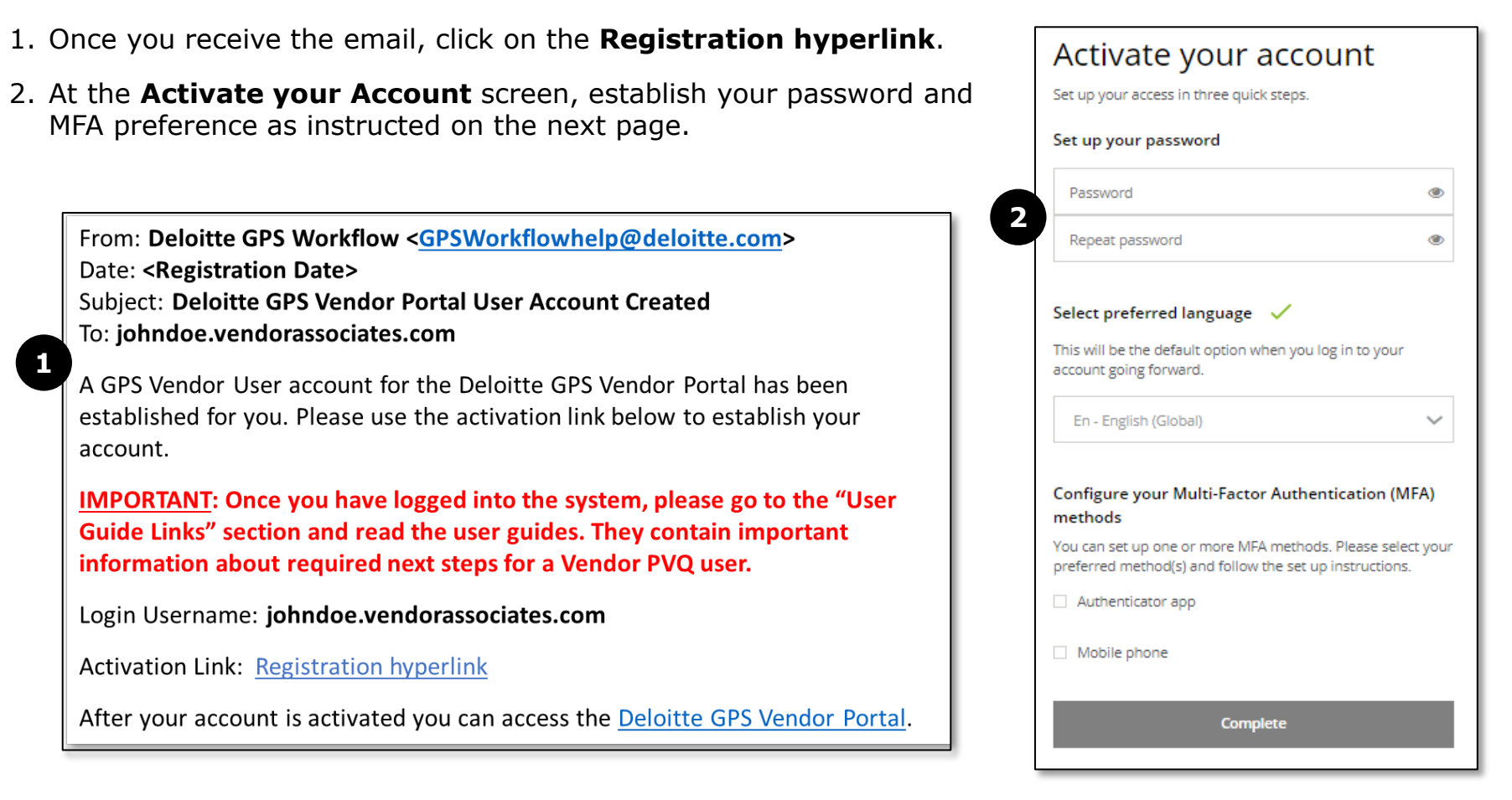

#### Create a password

- 1. Enter a new password using the below criteria. Once all criteria are met, the list disappears.
  - Make sure your password contains at least 10 characters.
  - Password must include at least three of the below criteria:
    - Uppercase letters (A, B, C)
    - Lowercase letters (a, b, c)
    - Numerals (0, 1, 2, etc.)
    - Non-alphanumeric (#, &, !, %, @, ?, -, \*)
    - The password cannot contain your first name, last name or email address
- 2. Confirm the password in the **Repeat password** field. Once confirmed, a ✓ appears.

#### Select Language

3. Click on the dropdown to select a Language. Once you select a Language, a ✓ appears.

NOTE: For security precaution, passwords expire every 84 days. At that time, you will be prompted to establish a new password.

| 1 |
|---|
| ۲ |
| ۲ |
|   |

| Set up your password | $\sim$ | 2 |
|----------------------|--------|---|
|                      | ۲      |   |
|                      | ۲      |   |
|                      |        | _ |

| Select preferred language<br>This will be the default option when you log in to your<br>account going forward. |   |
|----------------------------------------------------------------------------------------------------|---|
|                                                                                                    | ~ |
| Select preferred language 🗸                                                                                    | - |
| This will be the default option when you log in to your<br>account going forward.                              |   |
| En - English (Global)                                                                                          | ~ |

#### Set up Multi-Factor Authentication (MFA)

There are two MFA options: (1) **Authenticator App** and (2) **Mobile phone**. You may select one or both options. Below are instructions to set up the **Authenticator App MFA**. Instructions to set up the **Mobile phone MFA** are provided on the next page.

There are multiple types of Authenticator apps from which to choose (i.e., Microsoft Authenticator, Google Authenticator, etc.)

#### Set up Authenticator App MFA

- 1. Select Authenticator app.
- 2. Download and install the desired Authenticator app.
- 3. Follow instructions specific to the downloaded Authenticator app to scan the barcode.
- 4. Once the bar code is scanned, enter the Code provided.
- 5. Select Confirm.
- 6. If you have any questions regarding setting up the Authenticator App MFA, contact the Global Help Desk at +1 718-354-1249.

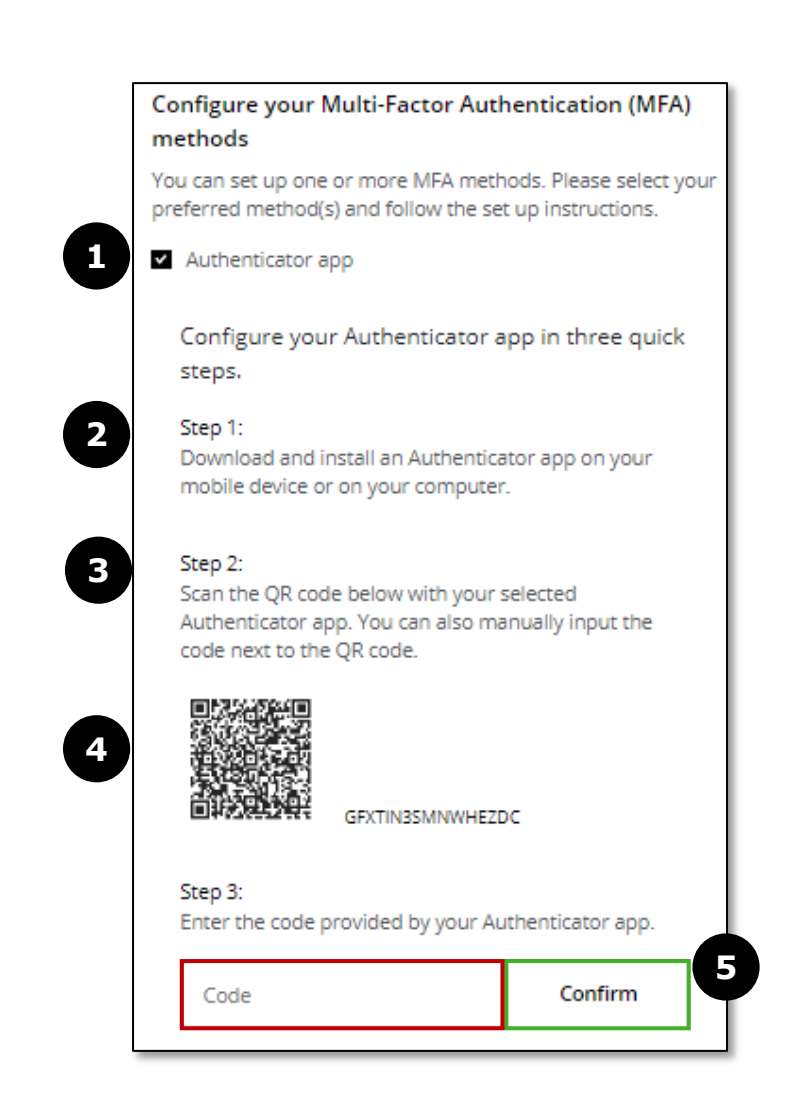

#### Set up Mobile phone MFA

- 1. Select Mobile phone.
- 2. Enter a plus symbol "+", your Country Code and Phone Number (example: +15551234567).
- 3. Select **SMS** to receive a text message or select **Phone call**:
  - If you select **SMS**, you will receive a text message. Enter the code received and select **Confirm**.
  - If you select **Phone call**, you will receive a phone call with a recording to press a number to continue. You will then receive a code. Enter the code and select **Confirm**.

\*\*Once you select **Confirm**, a message appears indicating that your MFA is your *mobile phone is successfully registered*.

- 4. Select your primary MFA method based on whether you want to receive a SMS(text) or phone call.
- 5. The "Complete" button becomes active. Select Complete.

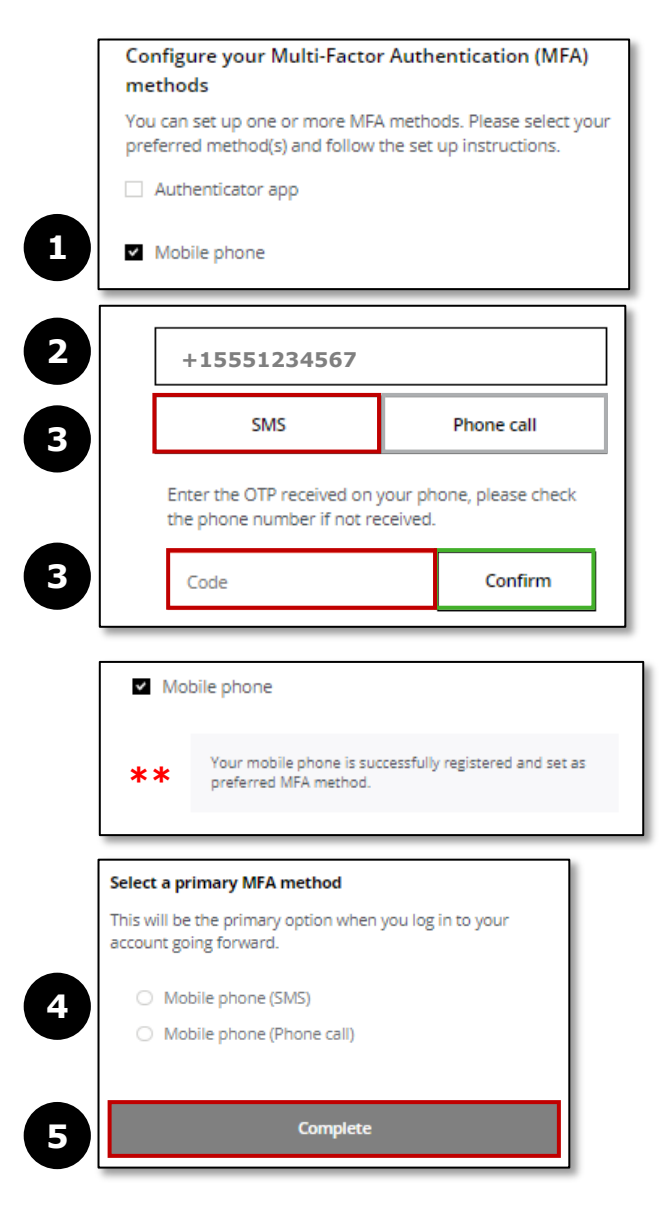

When your CIAM registration is completed, you will receive an **Activation successful notice**.

If you select the **here** link in the notice, you will be able to update your profile (password, Language, MFA, etc.) via the **User self-service** options. Please refer to the <u>Reset</u> <u>Password, MFA and Other Information</u> page for instructions to update this information.

If you have any questions regarding CIAM Registration, contact the Global Help Desk at +1 718-354-1249.

To access the GPS Vendor Portal, exit this screen. Access <u>GPS Vendor Connect</u> and click **Login** under the **GPS Vendor Portal** tile.

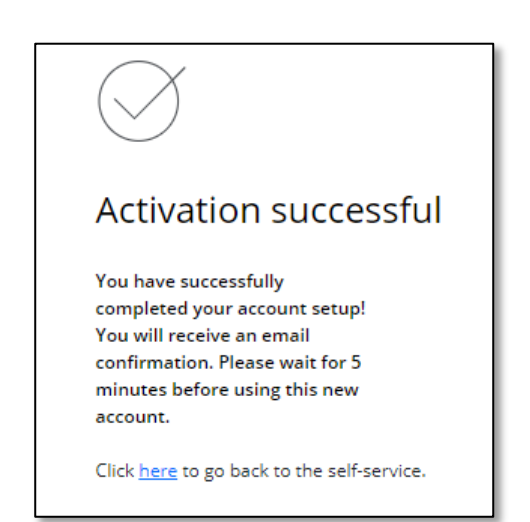

### Forgot Password

If you forget your password, follow the below steps to establish a new password .

1. Access <u>GPS Vendor Connect</u> and click Login under the **GPS Vendor Portal** tile.

NOTE: Your account will be locked after five (5) failed attempts. You will need to wait 30 mins before retrying.

- 2. Select Forgot Password.
- 3. At the **Reset password** screen, enter your email address and select **Submit**. A notice will appear indicating an email was sent to your inbox. Check spam/junk folder if it is not received.

NOTE: Passwords cannot be reset within 24 hours of a previous password reset.

- 5. Select the "this link" in the email to reset your password.
- Enter and confirm the new password (being sure to use the password criteria provided on the screen and listed on the <u>Create a</u> <u>password</u> page). Select **Reset**.
- 7. The **Password reset successful** message appears.

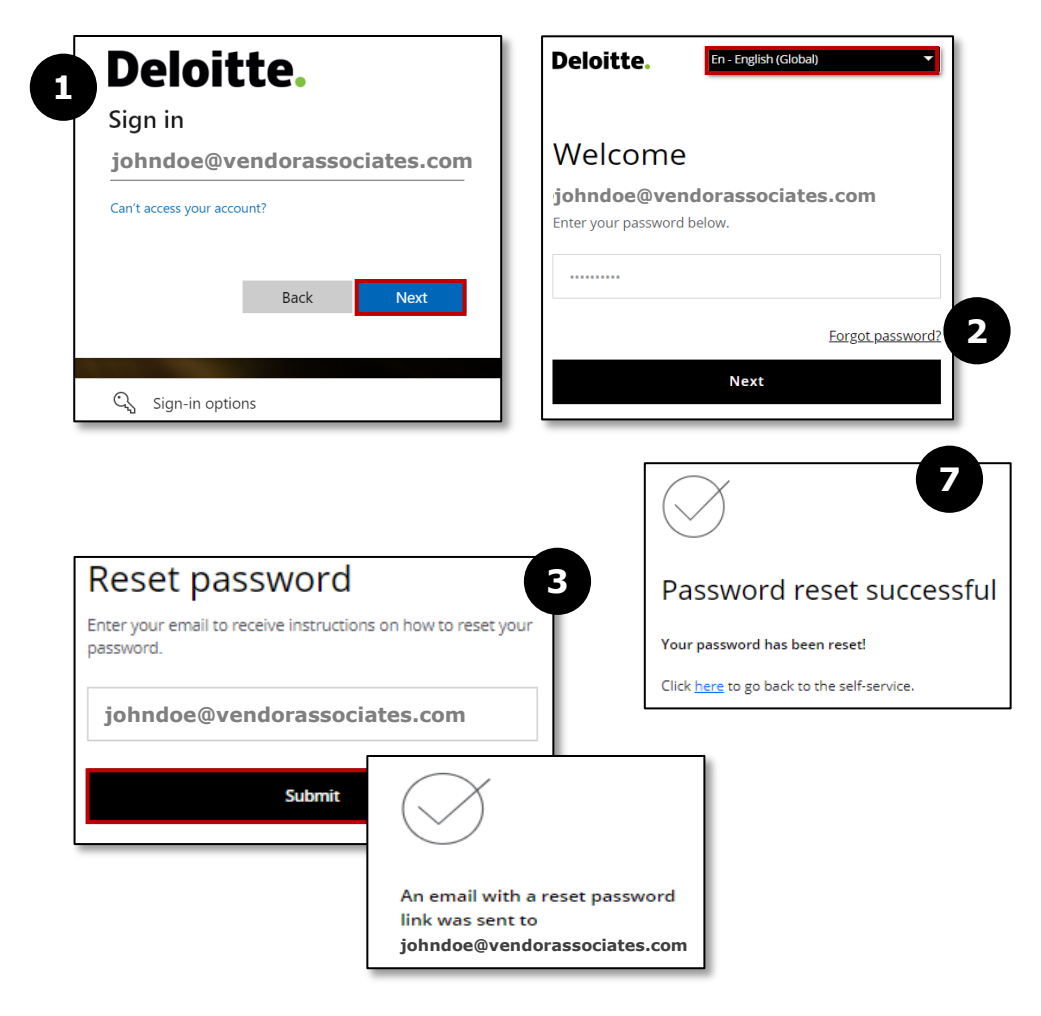

### Reset Password, MFA and Other Information

To change your password, Language or MFA preference and other information:

- 1. Access <u>GPS Vendor Connect</u> and click **Login** under the **GPS Vendor Portal** tile or select <u>https://account.deloitte.com/dis</u>.
- 2. Enter your email address and password.
- 3. If you do not receive a Code, select **Resend the Code**.
- 4. If you are having trouble receiving the code, select **Try another MFA method**.

| Deloitte.                    | Deloitte. En - English (Global)                                   | Deloitte. En - English (Global)                                                                           |
|------------------------------|-------------------------------------------------------------------|----------------------------------------------------------------------------------------------------|
| Sign in                      |                                                                   |                                                                                                    |
| johndoe@vendorassociates.com | Welcome                                                           | Verify your identity                                                                                      |
| Can't access your account?   | <b>johndoe@vendorassociates.com</b><br>Enter your password below. | We sent your access code to your phone xxx-xxx38<br>Please enter your code below to verify your identity: |
| Back Next                    |                                                                   | Code                                                                                                    |
| 🔍 Sign-in options            | Forgot password?                                                  |                                                                                                    |
|                              | Next                                                              | Verify                                                                                                    |
|                              |                                                                   | Having trouble? Try another MFA method                                                                    |

### Reset Password, MFA and Other Information (cont'd)

Update one or more preferences as follows:

- 1. Select User self-service.
- 2. Change your first or last name.
- 3. Email addresses cannot be updated. Contact the Help Desk at +1 718-354-1249 to register new email address and remove former address. You must also register the new email address in the GPS Vendor Portal.
- 4. Modify the Language preference.
- 5. Change password by selecting **Send reset password link.**

NOTE: Passwords cannot be reset within 24 hours of a previous password reset.

- A notice appears at the top of the screen indicating that an email was sent to your inbox. Select **Close** to exit the notice. Check the spam/junk folder if email is not received.
- Select the "this link" in the email to reset your password. Enter and confirm the new password (being sure to use the password criteria provided on the screen or listed on the <u>Create a password</u> page). Select **Reset**.
- Select here to return to User self-service to continue with other updates.
- 6. Follow the same steps under <u>Set up Multi-Factor</u> <u>Authentication (MFA)</u> to update your MFA preference.
- 7. Select **Save** when preferences are updated.
- 8. Select Log out to exit.

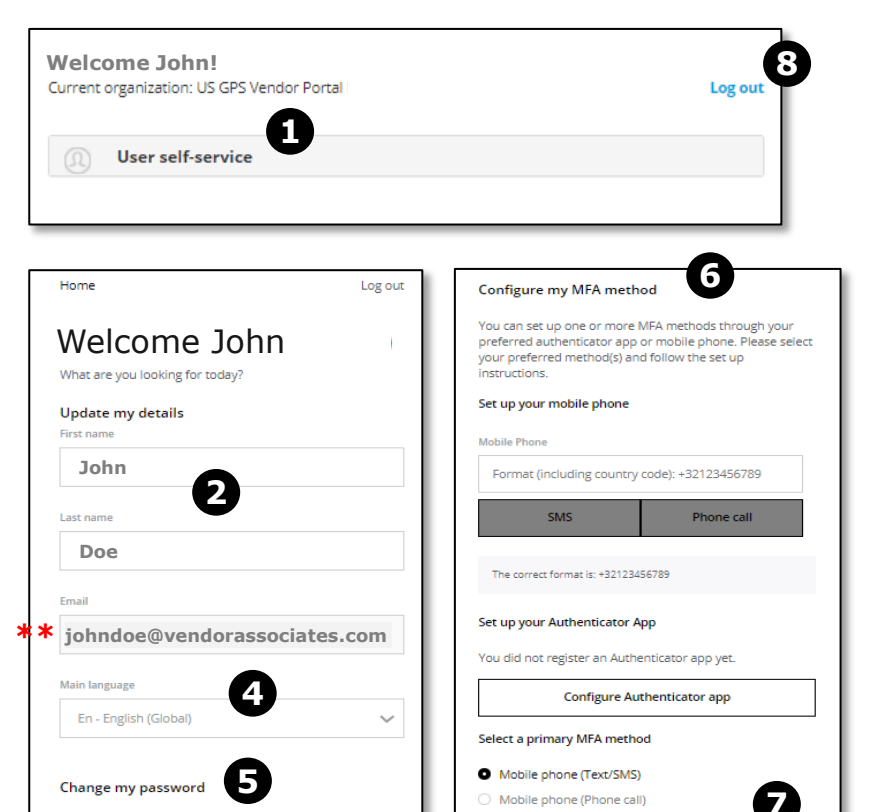

Save

Send reset password link

### Where to Get Help?

Contact the **Global Help Desk** at **+1 718-354-1249** for assistance with CIAM.

- CIAM Registration
- Change Email Addresses
- Language Setting
- Multi-Factor Authentication (MFA)
- Passwords
- Profile Updates

Contact GPS Vendor Portal Supplier Management team at <u>usdeloittevendormanagement@deloitte.com</u> regarding other access questions.

We hope this GPS Vendor Registration User Guide has been helpful in explaining how prospective vendors register with the GPS Vendor Portal.

For more information, please visit the Deloitte GPS Vendor Portal information pages.

## **Deloitte.**

#### About Deloitte

Deloitte refers to one or more of Deloitte Touche Tohmatsu Limited, a UK private company limited by guarantee ("DTTL"), its network of member firms, and their related entities. DTTL and each of its member firms are legally separate and independent entities. DTTL (also referred to as "Deloitte Global") does not provide services to clients. In the United States, Deloitte refers to one or more of the US member firms of DTTL, their related entities that operate using the "Deloitte" name in the United States and their respective affiliates. Certain services may not be available to attest clients under the rules and regulations of public accounting. Please see <u>www.deloitte.com/about</u> to learn more about our global network of member firms.

Copyright © 2023 Deloitte Development LLC. All rights reserved.